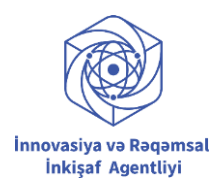

## Rəqəmsal şəxsiyyət vəsiqəsinin verifikasiyadan keçirilməsinə dair təlimat

1. Xidmət göstərən qurum, təşkilat və ya şirkətin möhür səlahiyyətli şəxsi (sədr, direktor və s.) <u>https://checker.e-gov.az/</u> portalına keçid edir və "Daxil ol" düyməsinə klik edir.

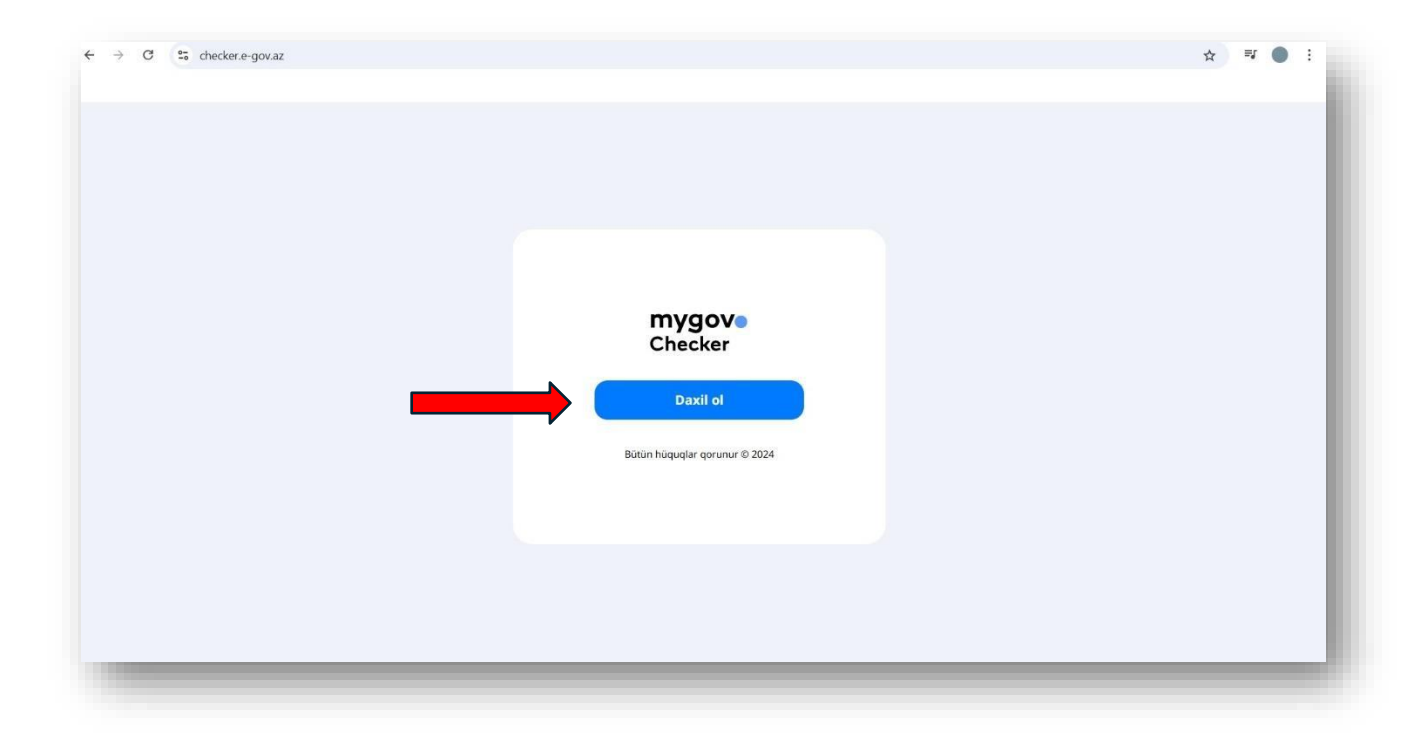

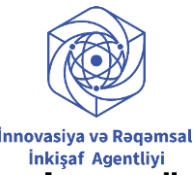

2. Açılan pəncərədə gücləndirilmiş elektron imza nümunələrindən biri ilə (SİMA Rəqəmsal İmza, Asan İmza və ya SİMA Token Elektron İmza) sistemə giriş edir.

| digital •<br>login                                        |                |
|-----------------------------------------------------------|----------------|
| mygov sisteminə daxil olmaq üçün Digital Login-dən istifa | adə edirsiniz. |
| SiMA SiMA Rəqəmsal İmza ilə                               | (i)            |
| Asan İmza ilə                                             | (j)            |
| SiMA Token (Elektron İmza) ilə                            | (j)            |
| İdentifikasiya nömrəsi ilə                                | (i)            |
| OBSXM BSXM Elektron İmza ilə                              | (i)            |

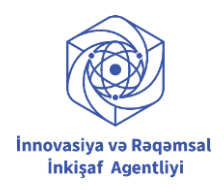

3. Möhür səlahiyyətli şəxs yuxarı sağ küncdə yerləşən "Səlahiyyətlərin idarəedilməsi" bölməsinə keçid edir.

| mygov<br>Checker                                  | Yoxla Səlahiyyətlərin idarəedilməsi          |
|---------------------------------------------------|----------------------------------------------|
| "mygov" tətbiqindən paylaşılan sənəd və məlumatla | arın həqiqiliyini burada yoxlaya bilərsiniz. |
| Q Sənəd nömrəsini daxil edin                      | YOXLA                                        |
|                                                   |                                              |

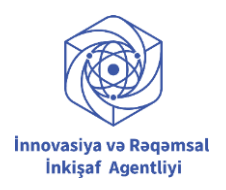

## 4. Möhür səlahiyyətli şəxs yuxarı sağ küncdə yerləşən "Yeni şəxs əlavə edin" düyməsinə klik edir.

| nygovo<br>hecker                                       |                            |                   |          | Yoxla | Səlahiyyətlərin idarəedilməsi | 0            |
|--------------------------------------------------------|----------------------------|-------------------|----------|-------|-------------------------------|--------------|
| na səhifə / Səlahiyyətlərin ida<br>Səlahiyyətlərin ida | arəedilməsi<br>arəedilməsi |                   |          |       |                               |              |
|                                                        |                            |                   |          |       | YENİ ŞƏXS                     | ƏLAVƏ EDİN 🧷 |
| FİN                                                    | Seriya nömrəsi             | Rol verilən şəxs  | Rol      |       | Rolun verilmə tarixi          |              |
| 48117538                                               | AAAAAECONT                 | luges whourse     | operator |       | 16.10.2024 11:20:26           | 0            |
|                                                        |                            | alistia cartantus |          |       |                               |              |
| SLIGHTER                                               | AA11096280                 | ALCO A DETERIOR   | operator |       | 21.11.2024 17:02:36           | Û Ø          |

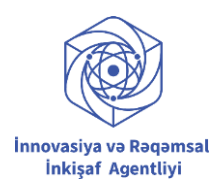

5. Möhür səlahiyyətli şəxs açılan "Yeni rolun verilməsi" pəncərəsində rol seçimini edir. Rol vermək istədiyi əməkdaşın şəxsiyyət vəsiqəsinin seriyasını, nömrəsini və FİN-ini müvafiq xanalara daxil edərək "Əlavə et" düyməsini sıxır.

| Rol seçin            | ~                 |
|----------------------|-------------------|
| Prefix 🗸 Seriya və n | ömrəni daxil edin |
| FİN-i daxil edin     |                   |
| I ƏĞV FT             | ƏLAVƏ ET          |

#### \* İki rol mövcuddur: Administrator və Operator

- Administrator rolu verilən şəxs **başqa bir administrator əlavə etmək istisna olmaqla** digər bütün səlahiyyətlərə malikdir. Administrator operatorları əlavə edə və çıxara bilər.
- Operator isə ancaq rəqəmsal şəxsiyyət vəsiqəsini verifikasiyadan keçirmək səlahiyyətinə malikdir.

#### Qeyd: Administrator və ya operator rolu veriləcək şəxslərin mütləq mygov.az hesabı olmalıdır.

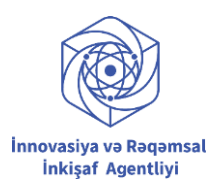

6. Administrator rolu verilmiş şəxs <u>https://checker.e-gov.az/</u> portalına digital.login vasitəsilə (SİMA Rəqəmsal İmza, Asan İmza, SİMA Token və ya İdentifikasiya nömrəsi ilə) keçid edir və təlimatın 5ci bəndində göstərilən qaydada əməkdaşlara "Operator" rolu verir.

|       | digital •<br>login                                 |                        |
|-------|----------------------------------------------------|------------------------|
| mygo  | Y mygov sisteminə daxil olmaq üçün Digital Login-c | lən istifadə edirsiniz |
| Si∕∕A | SİMA Rəqəmsal İmza ilə                             | G                      |
|       | Asan İmza ilə                                      | Ċ                      |
|       | SİMA Token (Elektron İmza) ilə                     | G                      |
| 8     | İdentifikasiya nömrəsi ilə                         | C                      |
| ØBSXM | BSXM Elektron İmza ilə                             | (i                     |

| ator                             |  |
|----------------------------------|--|
| 🗙 🗸 Seriya və nömrəni daxil edin |  |
|                                  |  |
| daxil edin                       |  |
| ,                                |  |
| LƏĞV ET ƏLAVƏ ET                 |  |

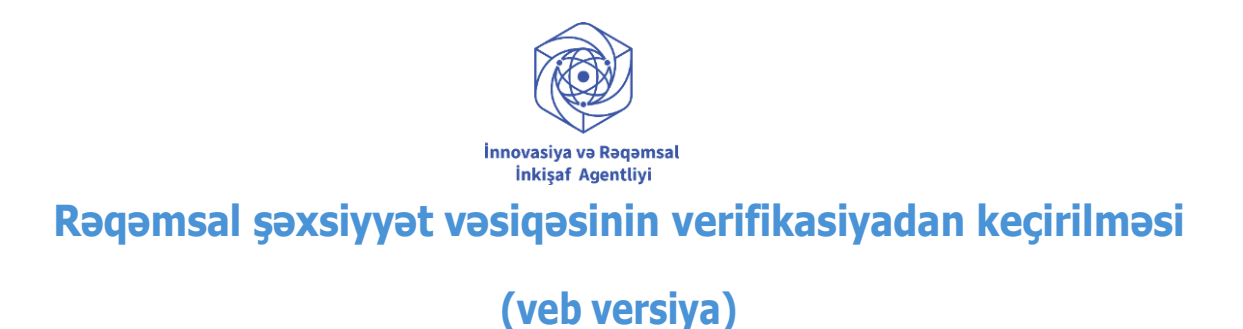

7. Operator rolu verilmiş şəxs <u>https://checker.e-gov.az/</u> portalına digital.login vasitəsilə (SİMA Rəqəmsal İmza, Asan İmza, SİMA Token və ya İdentifikasiya nömrəsi ilə) keçid edir və ekranda "mygov" tətbiqindən paylaşılan sənəd və məlumatların həqiqiliyinin yoxlanılması səhifəsi açılır.

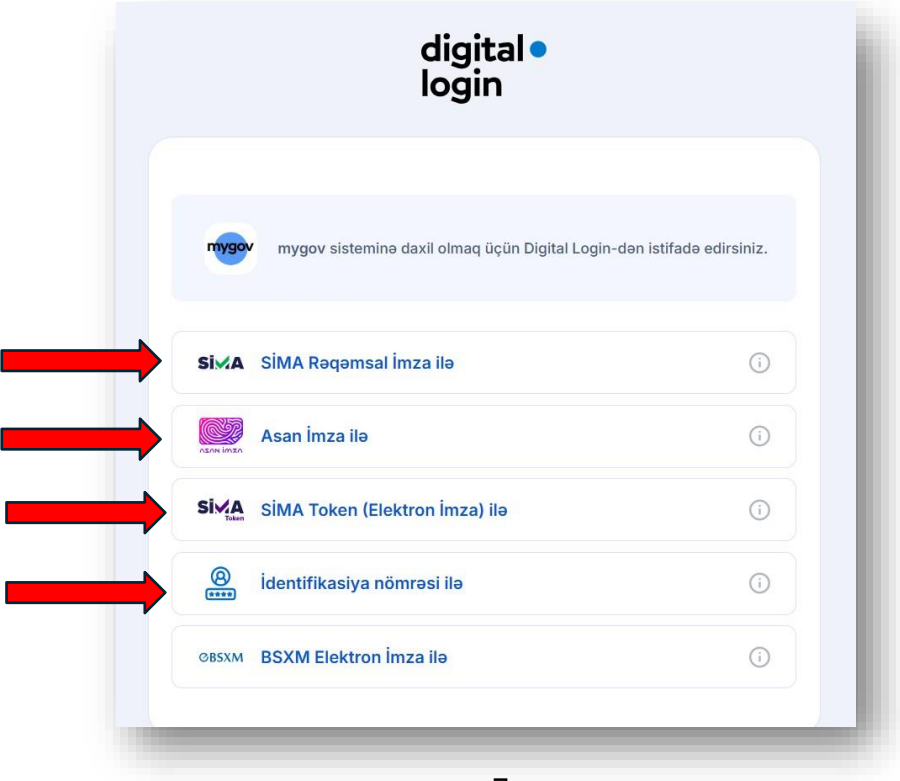

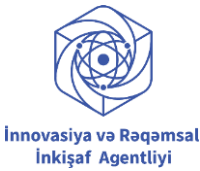

8. Vətəndaş (müştəri) şəxsiyyət vəsiqəsi məlumatlarını bölüşmək üçün "mygov" mobil tətbiqində dinamik QR kod yaradır. QR kodun aşağı hissəsində əks olunan 8 simvoldan ibarət kodu operatora təqdim edir.

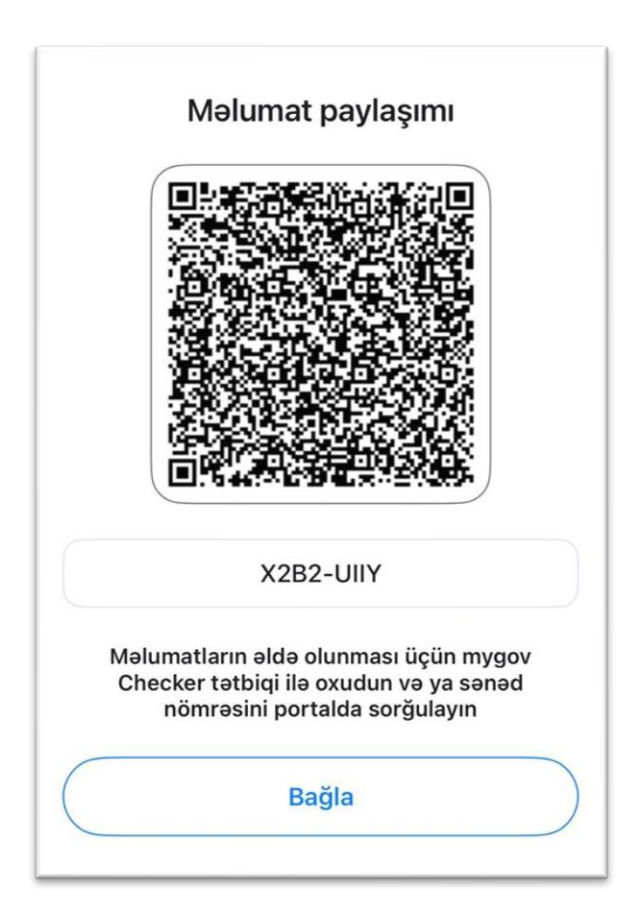

\* 8 simvoldan ibarət kod dinamikdir və 90 saniyə ərzində qüvvədə olur.

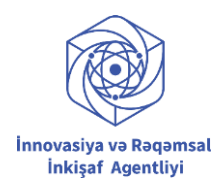

9. Operator vətəndaşın (müştərinin) təqdim etdiyi 8 simvoldan ibarət kodu axtarış xanasına daxil edir və "YOXLA" düyməsini sıxır.

|                                | n                                                                   | YOXLA |   |
|--------------------------------|---------------------------------------------------------------------|-------|---|
|                                |                                                                     |       |   |
|                                |                                                                     |       |   |
| Tan tan wasilan a              |                                                                     |       |   |
| lez-tez verilən s              | suallar                                                             |       |   |
| "mygov Checker" nədir?         |                                                                     |       | ~ |
| "mygov" mobil tətbiqində yarad | dılan QR koddan və sənəd nömrəsindən neçə dəfə istifadə etmək olar? |       | ~ |
|                                |                                                                     |       |   |

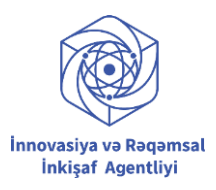

# 10. Operator yuxarı sol küncdə açılan pəncərədə "Allow on every visit" düyməsini sıxaraq məkan məlumatlarının paylaşılmasına icazə verir.

\* Əks təqdirdə məlumatları əldə etmək mümkün olmayacaqdır.

\*Məkan məlumatlarının paylaşılmasına brauzerdə bir dəfə icazə vermək kifayətdir. Növbəti

sorğular zamanı operator bu pəncərə ilə təkrar qarşılaşmayacaq.

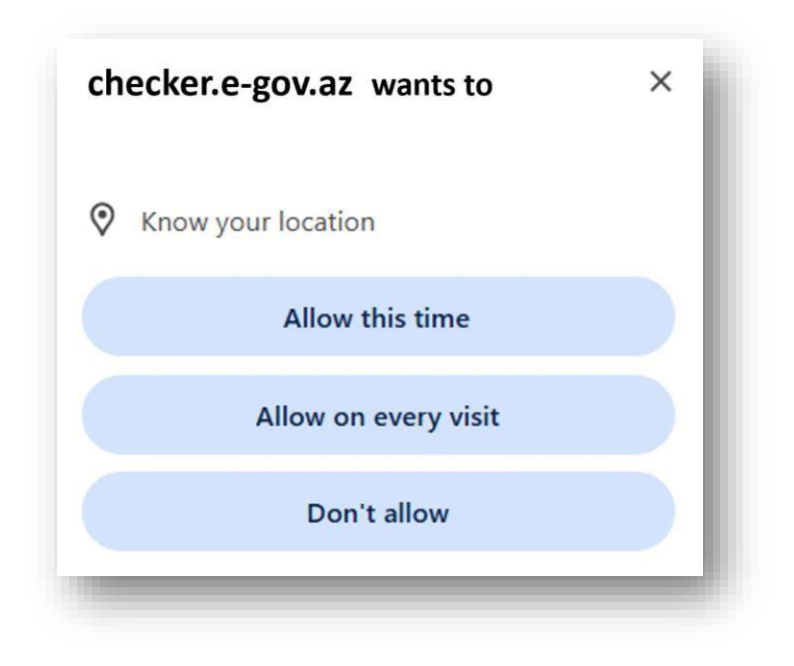

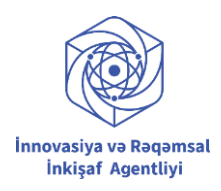

- 11. Proses tamamlanır və vətəndaşın (müştərinin) şəxsiyyət vəsiqəsi məlumatları operatorun monitorunda əks olunur. Eyni zamanda operator "Yüklə" düyməsini sıxaraq şəxsiyyət vəsiqəsi məlumatlarını PDF formatında endirə bilər.
  - \* PDF faylın içərisində sənədin yaradılma tarixi, saatı və 8 simvoldan ibarət sorğulanma nömrəsi əks olunur.

| ¥ Yüklə |                                                                                                    |
|---------|----------------------------------------------------------------------------------------------------|
|         |                                                                                                    |
|         | ALC: NAME AND ADDRESS OF OTHER                                                                                                    |
|         | Andreas Transition<br>Colorer<br>A MA                                                                                                    |
|         | 10<br>10<br>10<br>10                                                                                                    |
|         | and a second second sec |
|         |                                                                                                    |

\* Azərbaycan Respublikasının 2024-cü il 28 iyun tarixli 1193-VIQD nömrəli Qanunu ilə müvafiq qanunlara edilmiş dəyişikliklərə əsasən bu rəqəmsal sənəd fiziki şəxsiyyət vəsiqəsi ilə bərabər hüquqi qüvvəyə malikdir. Daxili prosedurunuza əsasən vətəndaşın (müştərinin) şəxsiyyət vəsiqəsinin nüsxəsini özünüzdə saxlamalısınızsa, sənədi yükləməyiniz kifayətdir.

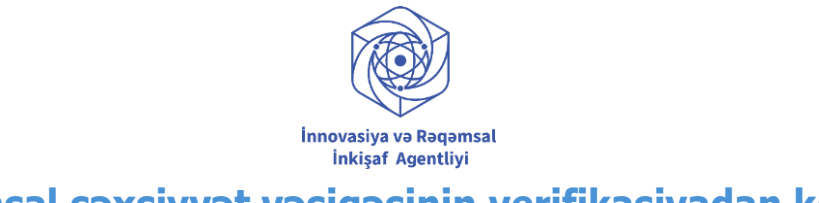

## Rəqəmsal şəxsiyyət vəsiqəsinin verifikasiyadan keçirilməsi

# (mobil versiya)

12. Operator rolu verilmiş şəxs <u>mygov checker</u> mobil tətbiqini smartfonuna endirir, digital.login vasitəsilə (SİMA Rəqəmsal İmza, Asan İmza və ya İdentifikasiya nömrəsi ilə) tətbiqə keçid edir.

| mygov           | Productivit    | checker<br>v | - 1    | 8 =                                                     |
|-----------------|----------------|--------------|--------|---------------------------------------------------------|
| Checker         | Open           |              | đ      |                                                         |
| 3 RATINGS       | AGE            | CHART        | DE     |                                                         |
| 5.0             | 4+             | No.88        |        | Xos gəlmisiniz                                          |
| ****            | Years Old      | Productivity | E-Gov  | mygov portalından əldə olunan sənə                      |
| Nhat's Ne       | w              | Version H    | istory | məlumatların doğruluğunu yoxlamad<br>tətbiqə daxil olun |
| Version 1.3.0   |                | 3            | Sw ago | digital login •                                         |
| Kətaların arada | n qaldırılması |              |        |                                                         |

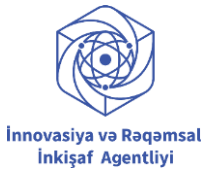

13. Operator təmsil etdiyi qurumu seçərək "Davam et" düyməsinə klik edir və "mygov" tətbiqindən paylaşılan sənəd və məlumatların həqiqiliyinin yoxlanılması səhifəsi açılır.

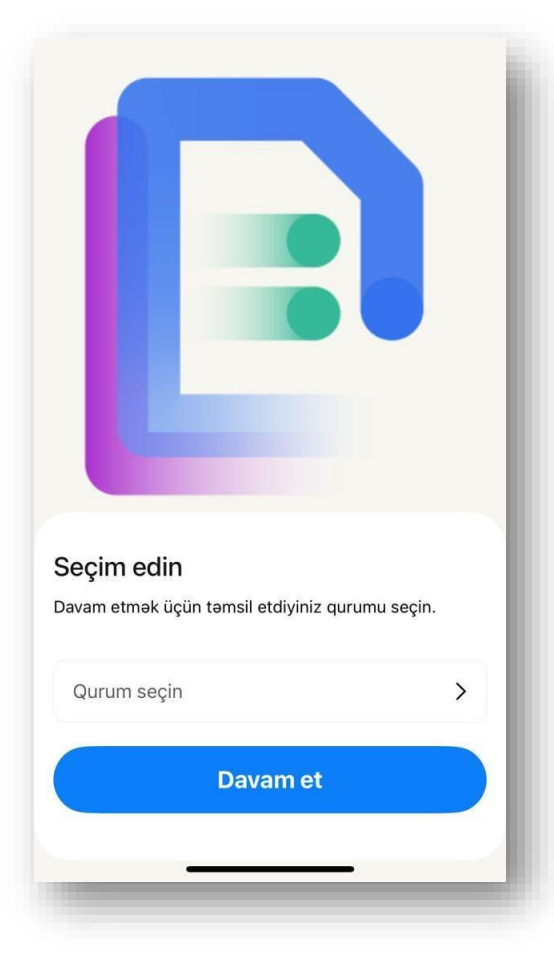

\* Mobil tətbiqdən istifadə etmək üçün mobil cihazın və mobil tətbiqin məkan icazələri aktiv olmalıdır.

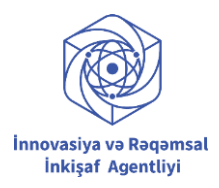

14. Vətəndaş (müştəri) şəxsiyyət vəsiqəsi məlumatlarını bölüşmək üçün "mygov" mobil tətbiqində dinamik QR kod yaradır.

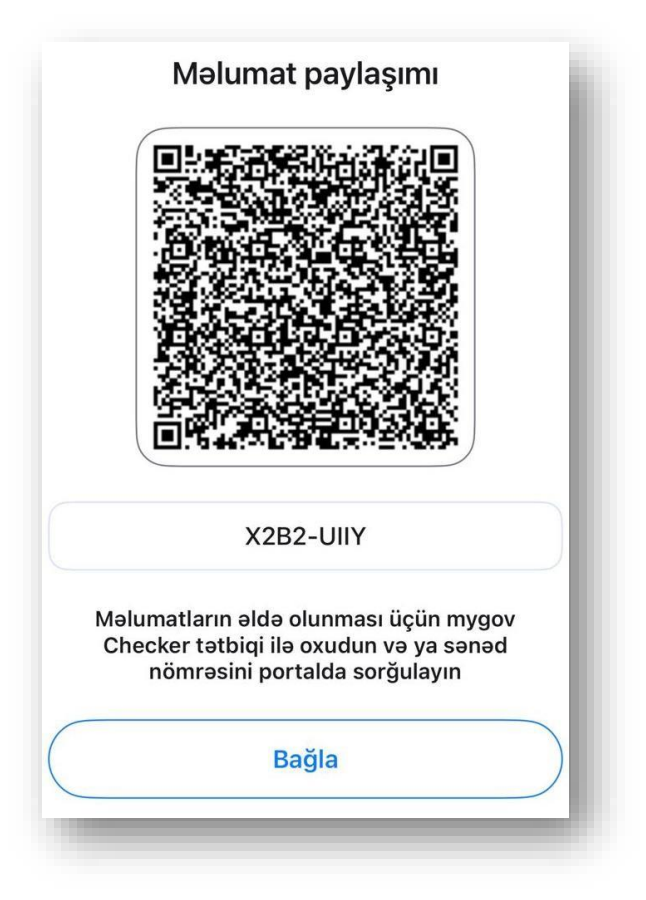

\* QR kod dinamikdir və 90 saniyə ərzində qüvvədə olur.

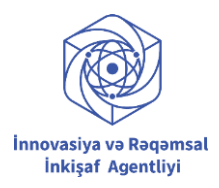

**15.** Operator "mygov checker" mobil tətbiqində "QR skan et" düyməsinə klik edərək vətəndaşın paylaşdığı QR kodu oxudur.

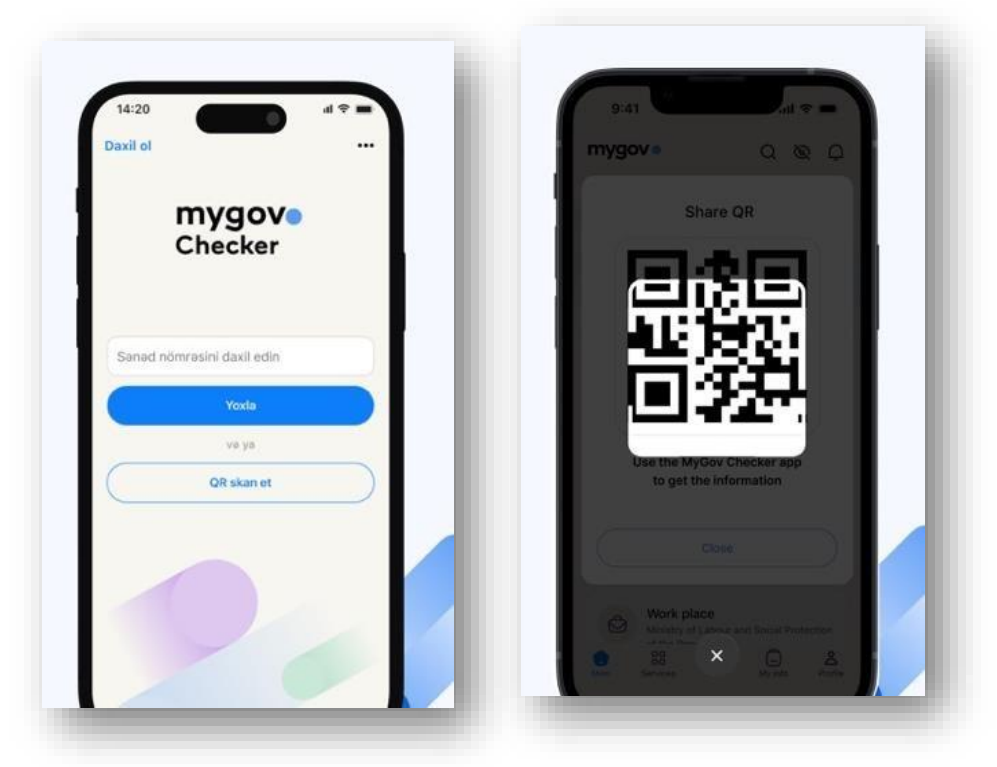

**Qeyd:** Bundan əlavə vətəndaş (müştəri) rəqəmsal şəxsiyyət vəsiqəsi məlumatlarını "mygov"dan endirdiyi elektron arayış formasında təqdim edərsə, həmin arayışda qeyd olunan 16 simvoldan ibarət kodu "**Sənəd nömrəsini daxil edin"** yazılan hissəyə yazaraq **"Yoxla"** düyməsini klik etməklə də şəxsiyyət vəsiqəsini verifikasiyadan keçirmək mümkündür

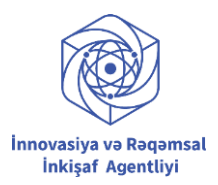

16. Proses tamamlanır və vətəndaşın (müştərinin) şəxsiyyət vəsiqəsi məlumatları operatorun smartfonunda əks olunur.

| 10.11.1000                                                                                                    |
|----------------------------------------------------------------------------------------------------|
| Inclusion fragmittee, page                                                                                                    |
|                                                                                                    |
| And Support Programmers                                                                                                    |
|                                                                                                    |
| 10-1-1000                                                                                                    |
|                                                                                                    |
| 100                                                                                                    |
| terrore in the second second s |
|                                                                                                    |
|                                                                                                    |
| NAME OF BRIDE                                                                                                    |
| (Marrielle)                                                                                                    |
|                                                                                                    |
|                                                                                                    |

\* Azərbaycan Respublikasının 2024-cü il 28 iyun tarixli 1193-VIQD nömrəli Qanunu ilə müvafiq qanunlara edilmiş dəyişikliklərə əsasən bu rəqəmsal sənəd fiziki şəxsiyyət vəsiqəsi ilə bərabərhüquqi qüvvəyə malikdir